# Information pour le fonctionnement du nouveau site de commande

#### Adresse du site : www.cuisinexpressrepas.ca

Bonjour,

Voici un petit résumé du fonctionnement de notre nouveau site de commande.

Étape 1 : Se créer un compte client.

Étape 2: Dans la section profil, vous retrouvez à gauche \*l'onglet enfant \*: Veuillez inscrire les

#### informations de votre enfant. **\*IMPORTANT D'INSCRIRE L'ALLERGIE DE VOTRE ENFANT. SI** DANS LA LISTE IL N'Y A PAS L'ALLERGIE, SIMPLEMENT M'AVERTIR DANS LA SECTION NOTES\*

Sélectionner aussi si votre enfant a une **rigidité alimentaire** et dans les notes toutes autres choses importante à savoir.

## Étape 3: Faire votre commande:

Sélectionnez l'onglet nos menus (sur un ordinateur vous retrouverez à gauche toutes les options, sur un cellulaire sélectionner les lignes des filtres:

1-Choisir la semaine que vous désirez voir les repas s'afficher.

## **1ere Option Menu**

Vous pouvez choisir de voir sois; les lunchs, les breuvages ou les desserts.

Dans chaque catégorie, vous avez l'option de voir tous les repas ou seulement ceux que vous désirez. Ex: repas végétarien, de bœuf , repas de pâtes, etc...

## 2e Option Journée

Les jours que vous désirez voir le menu s'afficher.

**Étape 4:** Ajouter vos articles au panier et faire le paiement en ligne.

Options disponibles :

## -Carte de crédit et paiement débit (Google Pay ,Apple Pay et Stripe)

Vous recevrez un courriel de confirmation contenant toutes les informations de votre commande.

Veuillez vérifier vos courriels indésirables.

Si vous avez des questions, vous pouvez nous contacter au 581-992-9952 ou par courriel à info@cuisinexpressrepas.ca